## § 18. Использование электронных таблиц для выполнения практических заданий из различных предметных областей

**Пример 18.1.** Создание таблицы измерений роста.

## Рост учащихся 9"А" класса

| Сантиметров в: | дюйме  | 2,54  |
|----------------|--------|-------|
|                | аршине | 71,12 |
|                | вершке | 4,45  |
|                | футе   | 30,48 |

| 2. | N⁰ | Фамилия, имя    | см  |
|----|----|-----------------|-----|
|    | 1  | Бахтин Егор     | 160 |
|    | 2  | Белизняк Яна    | 157 |
|    | 3  | Бортич Карина   | 156 |
|    | 4  | Гапонов Алексей | 171 |

| 3. | NՉ | Фамилия, имя    | см  | дюймы | аршины | вершки | футы |
|----|----|-----------------|-----|-------|--------|--------|------|
|    | 1  | Бахтин Егор     | 160 | 62,99 | 2,25   | 35,96  | 5,25 |
|    | 2  | Белизняк Яна    | 157 | 61,81 | 2,21   | 35,28  | 5,15 |
|    | 3  | Бортич Карина   | 156 | 61,42 | 2,19   | 35,06  | 5,12 |
|    | 4  | Гапонов Алексей | 171 | 67,32 | 2,40   | 38,43  | 5,61 |

| Рост учащихс   | я 9 "А" | класса |
|----------------|---------|--------|
| Сантиметров в: | дюйме   | 2,54   |
|                | аршине  | 71,12  |
|                | вершке  | 4,45   |
|                | футе    | 30,48  |

| N⁰ | Фамилия, имя | СМ  | дюймы | аршины | вершки | футы |
|----|--------------|-----|-------|--------|--------|------|
| 1  | Бахтин Егор  | 160 | 62,99 | 2,25   | 35,96  | 5,25 |
| 2  | Белизняк Яна | 157 | 61,81 | 2,21   | 35,28  | 5,15 |

| Средний рост | 169    | 66,54 | 2,38 | 37,98 | 5,54 |
|--------------|--------|-------|------|-------|------|
| Макс. рост   | 179    | 70,47 | 2,52 | 40,22 | 5,87 |
| Мин. рост    | 156,00 | 61,42 | 2,19 | 35,06 | 5,12 |

**Пример 18.2.** Создание таблицы «Растворы».

| 1. | 1 | А              | В           | С        |
|----|---|----------------|-------------|----------|
|    | 1 | Доля вещества  |             | Растворы |
|    | 2 |                |             | 0,26     |
|    | 3 | Количество веш | ества (моль | ) 2      |

### 18.1. Решение расчетных задач

Табличные вычисления востребованы в различных сферах повседневной жизни. Инструментарий электронных таблиц позволяет решать многие задачи в области технических и естественных наук, обрабатывать большие массивы данных. Рассмотрим некоторые из таких задач.

Пример 18.1. Создайте таблицу для перевода измерений роста учащихся из сантиметров в дюймы, аршины, вершки, футы. Определите для всех видов измерений: средний рост учащихся в классе, максимальный и минимальный рост.

1. Создайте таблицу. В 7 ячейках первой строки разместите заголовок. В строках 3—6 введите данные о мерах длины.

2. Введите данные о росте учащихся вашего класса в сантиметрах.

3. Добавьте в таблицу столбцы с формулами для перевода сантиметров в дюймы, аршины, вершки и футы. Используя соответствующие функции, подсчитайте средний рост учащихся в классе, их максимальный и минимальный рост.

4. Примените форматирование к ячейкам таблицы и данным в них. Используйте цветовые стили.

**Пример 18.2.** Создайте таблицу для расчета необходимого количества составляющих для приготовления раз-

личных растворов определенной концентрации.

1. Создайте таблицу. В строки 1—3 введите заголовок и данные о концентрации растворов и количестве веществ (в молях).

2. Введите данные о веществах (название, химическая формула, молярная масса).

3. Добавьте в таблицу столбцы для вычислений (масса вещества, масса раствора, масса воды). Введите соответствующие формулы:

масса вещества = = молярная масса · количество вещества;

масса раствора =  $\frac{\text{масса вещества}}{\text{доля вещества}}$ 

4. Используя соответствующие функции, найдите массу самого тяжелого и самого легкого вещества.

5. Примените форматирование к ячейкам таблицы и данным в них. Используйте цветовые стили. Для химических формул используйте шрифт BatangChe (RGB:192/0/0; полужирный).

### 18.2. Ввод прогрессий

При вводе последовательностей можно растягивать диапазон, удерживая нажатой правую кнопку мыши. В этом случае из контекстного меню можно выбрать способ формирования последовательности (пример 18.3). Контекстное меню появляется сразу, как только закончили растягивать диапазон.

Если выбрать **линейное приближе**ние, то последовательность формируется на основе арифметической прогрессии,

#### Пример 18.2. Продолжение.

| 2. | 4 | Вещ-во         | Химическая<br>формула           | Молярная<br>масса<br>(а. е. м.) |
|----|---|----------------|---------------------------------|---------------------------------|
|    | 5 | Хлорид калия   | KCI                             | 74                              |
|    | 6 | Хлорид натрия  | NaCl                            | 58                              |
|    | 7 | Сульфат натрия | MgSO <sub>4</sub>               | 120                             |
|    | 8 | Нитрат аммония | NH <sub>4</sub> NO <sub>3</sub> | 80                              |

| 3. | 4 | Вещ-во            | Химич.<br>формула | Молярная<br>масса<br>(а. е. м.) | Масса<br>вещ-ва<br>(г) | Macca<br>p-pa<br>(г) | Масса<br>воды<br>(г) |
|----|---|-------------------|-------------------|---------------------------------|------------------------|----------------------|----------------------|
|    | 5 | Хлорид<br>калия   | KCI               | 74                              |                        |                      |                      |
|    | 6 | Хлорид<br>натрия  | NaCI              | 58                              |                        |                      |                      |
|    | 7 | Сульфат<br>натрия | MgSO <sub>4</sub> | 120                             |                        |                      |                      |

| • | a.       | А                 | В                       | С                               | D                      | E                    | F                    |
|---|----------|-------------------|-------------------------|---------------------------------|------------------------|----------------------|----------------------|
|   | 1        |                   |                         | Раство                          | ры                     |                      |                      |
|   | 2        | Доля              | вещества                | 26%                             |                        |                      |                      |
|   | 3        | КОЛ-ВО            | вещества (моль)         | 2                               |                        |                      |                      |
|   | 4        | Вещ-во            | Химич.<br>формула       | Молярная<br>масса<br>(а. е. м.) | Масса<br>вещ-ва<br>(г) | Macca<br>p-pa<br>(r) | Масса<br>воды<br>(г) |
|   | 5        | Вещ-во<br>калия   | KCI                     | 74                              |                        |                      |                      |
|   | 6        | Хлорид<br>натрия  | NaCl                    | 58                              |                        |                      |                      |
|   | 7        | Сульфат<br>магния | MgSO <sub>4</sub>       | 120                             |                        |                      |                      |
|   | 8        | Нитрат<br>аммония | $NH_4NO_3$              | 80                              |                        |                      |                      |
|   | 9        | Бромид<br>бария   | BaBr <sub>2</sub>       | 297                             |                        |                      |                      |
|   | 10       |                   |                         |                                 |                        |                      | 5                    |
|   | 11<br>12 | Самоет<br>Самое   | гяжелое в<br>е легкое в | ещество<br>ещество              |                        |                      |                      |

**Пример 18.3.** Выбор вида последовательности:

> <u>Линейное приближение</u> <u>Экспоненциальное приближение</u> <u>М</u>гновенное заполнение Про<u>г</u>рессия...

Выбор типа прогрессии:

|                                                               | Прогрессия                                                                             | ? ×                                                     |
|---------------------------------------------------------------|----------------------------------------------------------------------------------------|---------------------------------------------------------|
| Расположение<br>О по с <u>т</u> рокам<br>то сто <u>л</u> бцам | Тип<br>Оар <u>и</u> фметическая<br>⊚ <u>г</u> еометрическая<br>даты<br>оавтозаполнение | Единицы<br>• день<br>• рабочий день<br>• месяц<br>• год |
| Автоматическ<br>Шаг: 1                                        | кое определение ша                                                                     | ага                                                     |

4

Пример 18.4. Ввести последовательность из 10 чисел в первый столбец электронной таблицы. Первое число 1, а каждое следующее в 3 раза больше предыдущего:

1. Ввести число 1 в ячейку А1.

2. Ввести число 3 в ячейку А2.

3. Выделить диапазон А1:А2.

4. Используя маркер заполнения, растягивать диапазон, удерживая нажатой правую кнопку мыши.

5. Закончить растяжку диапазона в 10-й строке. Из контекстного меню выбрать экспоненциальное приближение.

| al. | A     |
|-----|-------|
| 1   | 1     |
| 2   | 3     |
| 3   | 9     |
| 4   | 27    |
| 5   | 81    |
| 6   | 243   |
| 7   | 729   |
| 8   | 2187  |
| 9   | 6561  |
| 10  | 19683 |

Пример 18.5. Построение графика функции  $y = x^2 + 3x - 5$ . Таблица значений и график функции:

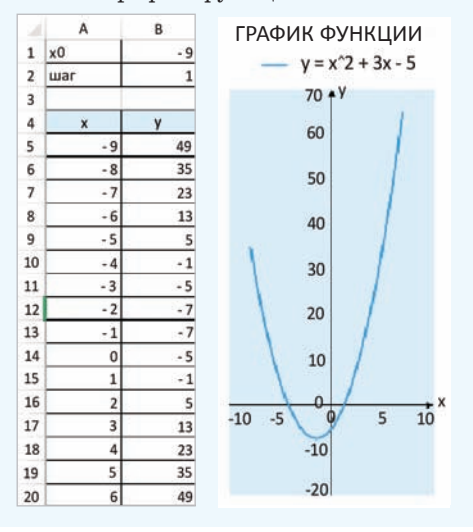

а если экспоненциальное — то на основе геометрической. Для формирования других типов последовательностей нужно выбрать Прогрессия.

В примере 18.4 показано, как ввести последовательность чисел, используя выбор типа последовательности.

Можно создавать свои списки, перечисляя их элементы. Для этого нужно выполнить команду Файл → → Параметры → Дополнительно, раздел Общие, кнопка Изменить списки.

| Дополнительно                                  | общие                                                                                                    |
|------------------------------------------------|----------------------------------------------------------------------------------------------------|
| Настроить ленту<br>Панель быстрого доступа     | □ Звуковое сопровождение событий<br>□ Игнорировать DDE-запросы от других приложений                                                                                                    |
| Настройки<br>Центр управления<br>безопасностью | <ul> <li>Запрашивать об обновлениии автомотических связеи</li> <li>Показывать ошибки интерфейса пользователя настроек</li> <li>Масштабировать содержимое по размеру бумаги<br/>А4 или Letter</li> <li>Каталог загрузки:</li> <li>Параметры веб-документа</li> <li>Разрешить многопотоковую обработку</li> </ul> |

Далее создать или отредактировать список:

|                                                                                                    | Списки                                 | 7                        |
|----------------------------------------------------------------------------------------------------|----------------------------------------|--------------------------|
| Списки<br>Списки:<br>Новый список<br>Пн, Вт, Ср, Чт, Пт, Сб,<br>Понедельник, Вторн<br>янв, фев, мар, апр, м<br>Январь, Февраль, Ма | Элементы списка:<br>9А<br>9Б<br>9В     | Добавить<br>Удалить      |
| Для разделения элемен<br>Импорт списка из ячеек:                                                                                   | гов списка нажмите кл<br>\$A\$1:\$D\$1 | павишу ВВОД.<br>📧 Импорт |
|                                                                                                    |                                        | ОК Отмена                |

### 18.3. Аналитическая графика

Пример 18.5. Построить график функции  $y = x^2 + 3x - 5$  на промежутке [-9; 9].

1. Создайте таблицу значений функции. Шаг изменения аргумента равен 1.

2. Для построения диаграммы выделите диапазон: A4:B21. Тип диаграммы — **Точечная**, вид можно выбрать из двух: 🔯 или 🚺.

3. Введите подписи осей Х и Ү.

Примечание. Подписи осей вписаны в надписи, которые являются объектами. Их можно перемещать в области диаграмм.

4. Поместите легенду вверху диаграммы.

5. Уберите линии сетки и закрасьте фон области построения диаграммы.

6. Изменяя начальные значения *x*0 и шага, постройте график вблизи точки пересечения графика функции и оси *OX*. При наведении указателя мыши на точку пересечения с осью появляется значение.

Примечание. Если требуется большая точность, то можно еще уменьшить шаг.

Пример 18.6. Используя данные таблицы «Медальный зачет», выполните:

1. Расчет общего количества медалей для каждой страны и общего количества разыгранных медалей. Примените форматирование к ячейкам с результатом вычислений.

2. Построение линейчатой диаграммы распределения золотых медалей в десятке лидеров. Настройки диаграммы: подписи данных — снаружи; направление текста в надписи у вертикальной оси — повернуть на 270°; в параметрах горизонтальной оси значение максимума равно 14.

3. Расчет количества очков, набранных командами каждой страны. Пример 18.5. Продолжение. Определение корня при x0 = -4,25 и шаге 0,01 (корень  $\approx -4,19$ ).

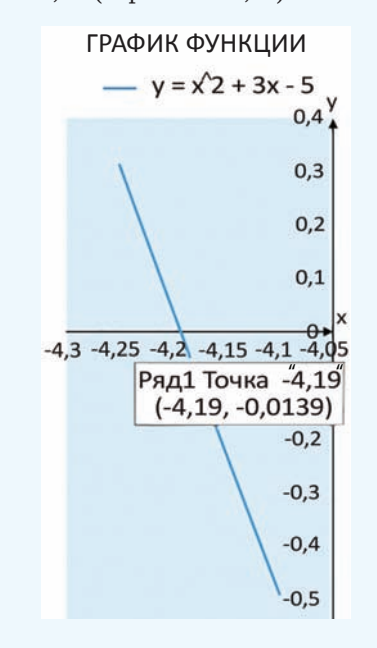

Пример 18.6. Вычисления в таблице «Медальный зачет зимних Олимпийских игр — 2018».

| 1. | Медальный зачет |        |         |        |       |  |
|----|-----------------|--------|---------|--------|-------|--|
|    | зимних Ол       | импий  | іских и | гр-20  | 18    |  |
|    | Страна          | Золото | Серебро | Бронза | Всего |  |
|    | Норвегия        | 14     | 14      | 11     | 39    |  |
|    | Германия        | 14     | 10      | 7      | 31    |  |
|    | Канада          | 11     | 8       | 10     | 29    |  |
|    | США             | 9      | 8       | 6      | 23    |  |
|    | Нидерланды      | 8      | 6       | 6      | 20    |  |
|    | Швеция          | 7      | 6       | 1      | 14    |  |
|    | Южная Корея     | 5      | 8       | 4      | 17    |  |
|    | Швейцария       | 5      | 6       | 4      | 15    |  |
|    | Франция         | 5      | 4       | 6      | 15    |  |
|    | Австрия         | 5      | 3       | 6      | 14    |  |
|    | новая зеландия  |        |         | 2      | 2     |  |
|    | Казахстан       |        |         | 1      | 1     |  |
|    | Латвия          |        |         | 1      | 1     |  |
|    | Лихтенштейн     |        |         | 1      | 1     |  |
|    | Хорватия        |        |         |        | 0     |  |
|    |                 |        |         |        |       |  |
|    | Всего           | 103    | 102     | 102    | 307   |  |

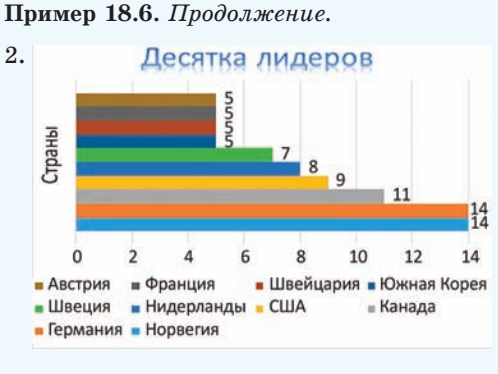

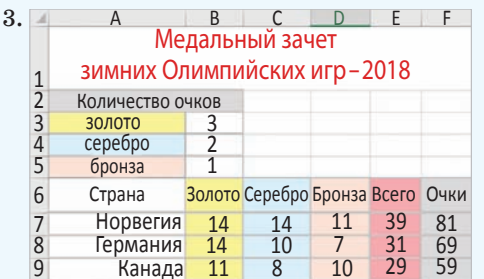

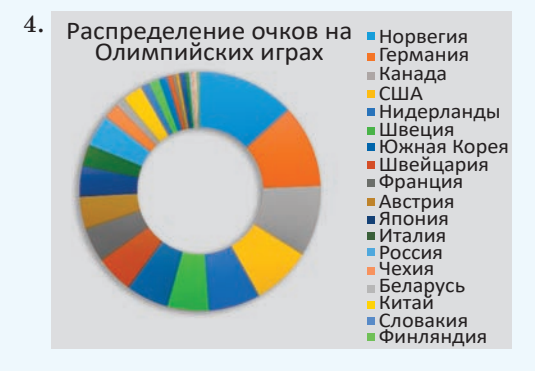

**Пример 18.7.** Сортировка и применение фильтра в таблице «Глубочайшие пещеры мира».

| 1. | 2 | Nº | Название   | Глубина, м | Длина, м | Страна |
|----|---|----|------------|------------|----------|--------|
|    | 3 | 1  | Ану Иффлис |            |          | Алжир  |
|    | 4 | 2  | Эгма       |            |          | Турция |
|    | 5 | 3  | Кузгун     |            |          | Турция |

Для этого вставьте после заголовка таблицы строки и введите в них данные об очках, начисляемых за медали. В столбце F введите формулы, позволяющие рассчитать количество очков для каждой страны. Примените оформление в соответствии с образцом.

4. Построение круговой (кольцевой) диаграммы по данным об очках, набранных каждой страной. Настройки диаграммы:

• стиль диаграммы — 7;

• легенда справа (откорректируйте ее положение и размер до полного отображения данных);

• в параметрах ряда данных значение диаметра отверстия равно 50 %.

# 18.4. Распределение данных и организация поиска

Пример 18.7. Используя данные таблицы «Глубочайшие пещеры мира», выполните:

1. Сортировку:

• по глубине в порядке убывания;

• по длине в порядке возрастания.

2. Сортировку по столбцу «Страна» в алфавитном порядке.

3. С помощью фильтра найдите:

• пещеры, глубина которых меньше 1200 м;

• пещеры, которые расположены в Мексике;

• пещеры, глубина которых не менее 1340 м и не более 1350 м.

Примечание. Перед выполнением каждой сортировки или применением нового фильтра создайте копию листа, на котором расположена исходная таблица.

**Пример 18.8.** С помощью фильтра из таблицы «Прайс-лист» выберите товар, соответствующий запросу.

1. Ноутбук, розничная цена <1000 р., не под заказ.

| Пользовательски                                                     | Пользовательский автофильтр |           |  |  |  |  |  |  |
|---------------------------------------------------------------------|-----------------------------|-----------|--|--|--|--|--|--|
| Показать только те строки, значения которых:<br>Наименование товара |                             |           |  |  |  |  |  |  |
| равно                                                               | равно 💽 Ноутбук             |           |  |  |  |  |  |  |
| <u>● И</u> ⊙ И <u>Л</u> И                                           | <u> </u>                    |           |  |  |  |  |  |  |
|                                                                     |                             |           |  |  |  |  |  |  |
| Знак вопроса "?"                                                    | обозначает один любой зна   | К         |  |  |  |  |  |  |
| Знак "*" обознача                                                   | ает последовательность люб  | ых знаков |  |  |  |  |  |  |
| ОК Отмена                                                           |                             |           |  |  |  |  |  |  |
|                                                                     |                             |           |  |  |  |  |  |  |

| Пользовательский автофильтр                                                                        |  |  |  |  |  |
|----------------------------------------------------------------------------------------------------|--|--|--|--|--|
| Показать только те строки, значения которых: Розничная цена                                        |  |  |  |  |  |
| меньше 💽 1000 💌                                                                                    |  |  |  |  |  |
| ● И ○ИЛИ                                                                                           |  |  |  |  |  |
|                                                                                                    |  |  |  |  |  |
| Знак вопроса "?" обозначает один любой знак<br>Знак "*" обозначает последовательность любых знаков |  |  |  |  |  |
| ОК Отмена                                                                                          |  |  |  |  |  |

| Пользовательск                       | ий автофильтр                                                 | 2 ×                  |  |  |  |  |
|--------------------------------------|---------------------------------------------------------------|----------------------|--|--|--|--|
| Показать тольк<br>Наличие            | о те строки, значения ко                                      | торых:               |  |  |  |  |
| не равно                             | не равно 💽 Под заказ 💽                                        |                      |  |  |  |  |
| . ОИ ОИЛИ                            |                                                               |                      |  |  |  |  |
|                                      |                                                               |                      |  |  |  |  |
| Знак вопроса "?'<br>Знак "*" обознач | <sup>7</sup> обозначает один любой<br>чает последовательность | знак<br>любых знаков |  |  |  |  |
|                                      |                                                               | ОК Отмена            |  |  |  |  |

2. Жесткий диск или твердотельный накопитель, розничная цена от 150 до 200 р.

3. Мышь и клавиатура, цвет белый, не беспроводная.

### Пример 18.7. Продолжение.

| 2. | 2  | N⁰ | Название        | Глубина, м | Длина, м | Страна              |
|----|----|----|-----------------|------------|----------|---------------------|
|    | 3  | 1  | Лампрехтсофен   | 1 735      | 51 000   | Австрия             |
|    | 4  | 2  | Хирлатцхёле     | 1 560      | 112 929  | Австрия             |
|    | 5  | 3  | Ану Иффлис      | 1 170      | 2 000    | Алжир               |
|    | 36 | 34 | Зибенхэнгсте    | 1 340      | 157 000  | Швейцария           |
|    | 37 | 35 | Пьер-Сен-Мартин | 1 408      | 83 649   | Франция/<br>Испания |

| 9  | -  | -   |                                      |           |         |           |
|----|----|-----|--------------------------------------|-----------|---------|-----------|
| 5. | 2  | N - | Название 👻                           | Глубина 🖬 | Длина 👻 | Страна 🖃  |
|    | 4  | 2   | Ану Иффлис                           | 1 170     | 2 000   | Алжир     |
|    | 10 | 8   | Казумура                             | 1 102     | 65 000  | США       |
|    | 38 |     |                                      |           |         |           |
|    | 2  | Ν-  | Название 💌                           | Глубина 🖃 | Длина - | Страна 🔄  |
|    | 32 | 30  | Уатла                                | 1 560     | 75 602  | Мексика   |
|    | 34 | 32  | Чарко                                | 1 278     | 6 710   | Мексика   |
|    | 35 | 33  | Чеве                                 | 1 488     | 45 949  | Мексика   |
|    | 38 |     |                                      |           |         |           |
|    | 2  | Ν-  | Название 🖃                           | Глубина 🖃 | Длина 📼 | Страна 🖃  |
|    | 3  | 1   | Абиссо Паоло<br>Роверси              | 1 350     | 21 000  | Италия    |
|    | 9  | 7   | Зибенхэнгсте                         | 1 340     | 157 000 | Швейцария |
|    | 24 | 22  | Сима де лас<br>Пуэртас<br>Илламинако | 1 344     | 19 000  | Испания   |
|    | 26 | 24  | Система<br>Аранонера                 | 1 349     | 45 246  | Испания   |

## **Пример 18.8.** Применение фильтра в таблице «Прайс-лист».

| 1. | 1  | А            | С         | D          |
|----|----|--------------|-----------|------------|
|    |    | Наименование | Розничная | Наличие    |
|    | 4  | товара 🗔     | цена 🗊    | 7,         |
|    | 11 | Ноутбук      | 826,73 p. | Мало       |
|    | 12 | Ноутбук      | 826,73 p. | Мало       |
|    | 13 | Ноутбук      | 800,55 p. | Мало       |
|    | 14 | Ноутбук      | 573,49 p. | Достаточно |
|    | 15 | Ноутбук      | 538,38 p. | Мало       |

| 2. | 1    | A                        | С         |
|----|------|--------------------------|-----------|
|    |      | Наименование             | Розничная |
|    | 4    | товара 🗔                 | цена 🖵    |
|    | 150  | Жесткий диск             | 175,56 p. |
|    | 157  | Жесткий диск             | 163,86 p. |
|    | 177  | Твердотельный накопитель | 168,54 p. |
|    | 186  | Твердотельный накопитель | 156,54 p. |
|    | 1014 | Жесткий диск             | 166,19 p. |

| 3. | - 1 | A            | В                  |
|----|-----|--------------|--------------------|
|    |     | Наименование | Марка              |
|    | 4   | товара 🗊     | и характеристики 🗔 |
|    |     |              | LOGITECH B100      |
|    | 634 | Мышь         | (910-003360) белый |
|    |     |              | LOGITECH B100      |
|    | 636 | Мышь         | (910-001605) белый |

### 116 Глава З. Обработка информации в электронных таблицах

**1.** В каких сферах деятельности человека могут быть использованы вычислительные возможности электронных таблиц?

 Как с помощью диаграммы типа Точечная можно найти корень уравнения?
 Почему применение сортировки и фильтрации к данным электронных таблиц увеличивает эффективность поиска информации?

### 🧵 🥑 Упражнения

Выполните сортировку данных в таблице из примера 18.1 по убыванию роста.

2 Для примера 18.2 выполните перечисленные задания.

1. Добавьте в таблицу данные о других веществах. Выполните для этих веществ расчет масс вещества, раствора и воды.

2. Измените концентрацию веществ. Как это влияет на результаты расчетов?

**3** Используя возможности ввода геометрической прогрессии, получите таблицу умножения.

4 Найдите второй корень уравнения из примера 18.5.

5 Постройте по данным таблицы из примера 18.6 гистограмму по количеству золотых медалей, завоеванных представителями всех стран.

6 Произведите поиск в таблице из примера 18.8 флеш-накопителя марки KINGSTON на 64 GB.

7 Постройте графики функций.

1.  $y = 0,3x^2 + 3x - 5$  на промежутке [-3; 3].

2. y = |3x - 4| - 5 на промежутке [-6; 6].

3.  $y = x \sin x$  на промежутке [-10; 10].

(8\*) Графически найдите корни уравнений.

1. 
$$x^2 + x + 6 = 0$$
.

2. 
$$x^3 + x^2 - 6x - 3 = 0$$
.

9 Постройте в одной системе координат графики двух функций. Найдите точки пересечения графиков.

1.  $y = 0,3x^2 + 3x - 5$  и  $y = -5x^2 - 2x + 10$  на промежутке [-7; 7]. 2. y = |0,3x - 2| и  $y = \cos x$  на промежутке [0; 10]. 3.  $y = 3 + \sqrt{|5x + 2|}$  и  $y = 0,5x^2 + 2x - 8$  на промежутке [-10; 7].

10\* Графически решите уравнение  $y=\sqrt{|x-3|}.$